#### Just Energy Transition in Coal Regions

# วิธีการรับคำแปลใน MS Teams

การประชุมนานาชาติสำหรับภูมิภาคถ่านหินในระหว่างการเปลี่ยนผ่าน (International Forum for Coal Regions in Transition)

# MS Teams ที่มีล่ามแปลภาษาในเว็บเบราว์เซอร์

1. เมื่อคุณเข้าร่วมการประชุมที่มีล่ามให้บริการ จะมีกล่องโต้ตอบปรากฏขึ้นพร้อมตัวเลือกให้เลือกภาษาที่คุณต้องการให้แปลการประชุม

2. เลือกภาษาที่คุณต้องการฟังจากเมนูแบบดึงลง

3. กด Confirm (ยื่นยัน)

1

| People                                      | (F)<br>Chat | Reactions     | E)<br>Notes | C)<br>Rooms | +<br>Apps | Language interpretation |        | Language interpretati                  | on     |         |
|---------------------------------------------|-------------|---------------|-------------|-------------|-----------|-------------------------|--------|----------------------------------------|--------|---------|
| Lang                                        | uage inte   | erpretation a | vailable    |             | ×         | Interpret to:           |        | Interpret to:                          |        |         |
| An interpreter can translate the meeting to |             |               |             | e meeting   | to        | Original language       | $\sim$ | Original language                      | ~      |         |
| anot                                        | ther lang   | guage in re   | al time.    |             |           | Original language       |        |                                        |        |         |
|                                             |             | Choose I      | anguag      | е           |           | French (Canada)         |        |                                        | Cancel | Confirm |
|                                             |             |               |             |             |           |                         |        | ii ii ii ii ii ii ii ii ii ii ii ii ii |        |         |

3

### MS Teams ที่มีล่ามแปลภาษาในเว็บเบราว์เซอร์

- หากคุณต้องการเปลี่ยนช่องให้บริการภาษา ให้เลือก More (เพิ่มเติม)
  เลือก Language and speech (ภาษาและคำพูด) จากเมนูแบบดึงลง
  ตอนนี้กด choose a language (เลือกภาษา)
- 4. เลือกภาษาที่คุณต้องการฟังจากเมนูแบบดึงลง แล้วกด Confirm (ยืนยัน)

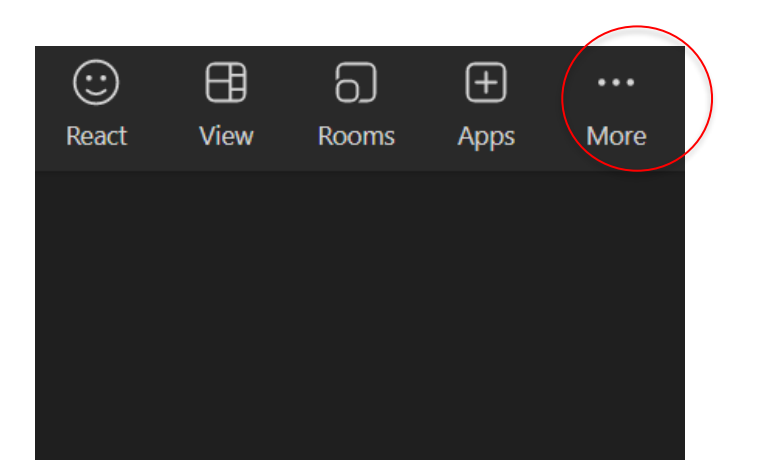

| •••<br>More | Camera        | <b>џ</b><br>Mic | ↑<br>Share |  |  |  |  |
|-------------|---------------|-----------------|------------|--|--|--|--|
|             | Record and tr | anscribe        | >          |  |  |  |  |
| (i)         | Meeting info  |                 |            |  |  |  |  |
| 12          | Video effects |                 |            |  |  |  |  |
| At          | Language and  | >               |            |  |  |  |  |
| ক্ট         | Settings      |                 | >          |  |  |  |  |
| S           | Call me       |                 |            |  |  |  |  |
| ?           | Help          |                 |            |  |  |  |  |
|             |               |                 |            |  |  |  |  |

2

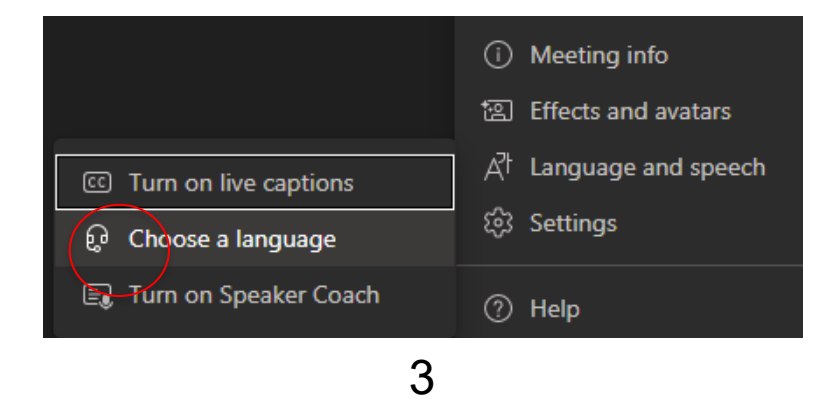

| Language interpreta | ation   |         |
|---------------------|---------|---------|
| Interpret to:       |         |         |
| Original language   |         | ~       |
|                     | Cancel  | Confirm |
|                     | CallCel | Commun  |

4

#### ฟ้งล่ามบนโทรศัพท์ของคุณ

- 1. ดาวน์โหลดแอป MS Teams และใส่หูฟังเข้ากับอุปกรณ์
- 2. เข้าร่วมการประชุมด้วยลิงก์ที่ให้ผ่านการลงทะเบียน
- 3. คุณจะพบการแจ้งเตือนที่ด้านบนของหน้าจอ คลิกที่ Choose language (เลือกภาษา)
- 4. ตอนนี้ให้เลือกภาษา

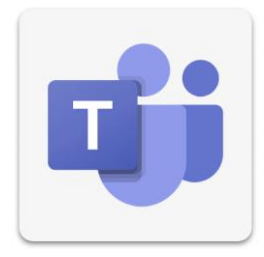

#### ฟ้งถ่ามบนโทรศัพท์ของคุณ

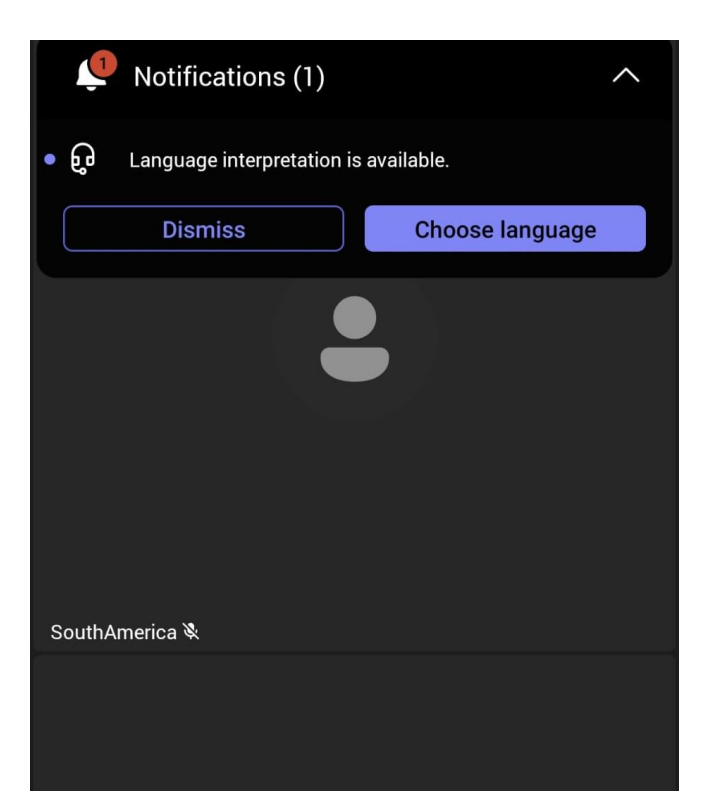

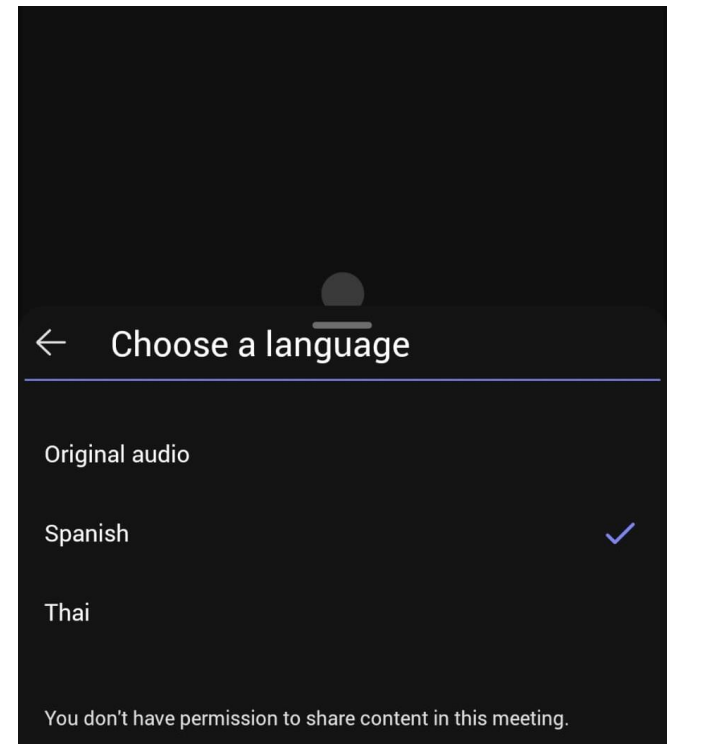

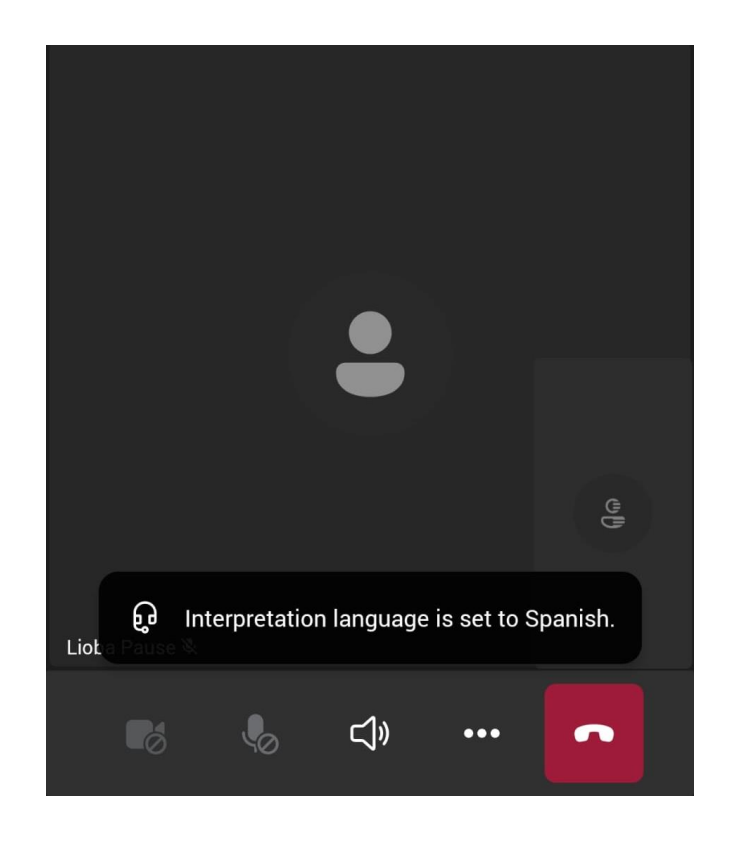

## เปลี่ยนช่องให้บริการภาษาบนโทรศัพท์ของคุณ

- เลือก More (เพิ่มเติม)
- 2. ปัดนิ้วขึ้น
- 3. เลือก Language interpretation (ล่ามแปลภาษา)
- 4. เลือกภาษา

## เปลี่ยนช่องให้บริการภาษาบนโทรศัพท์ของคุณ

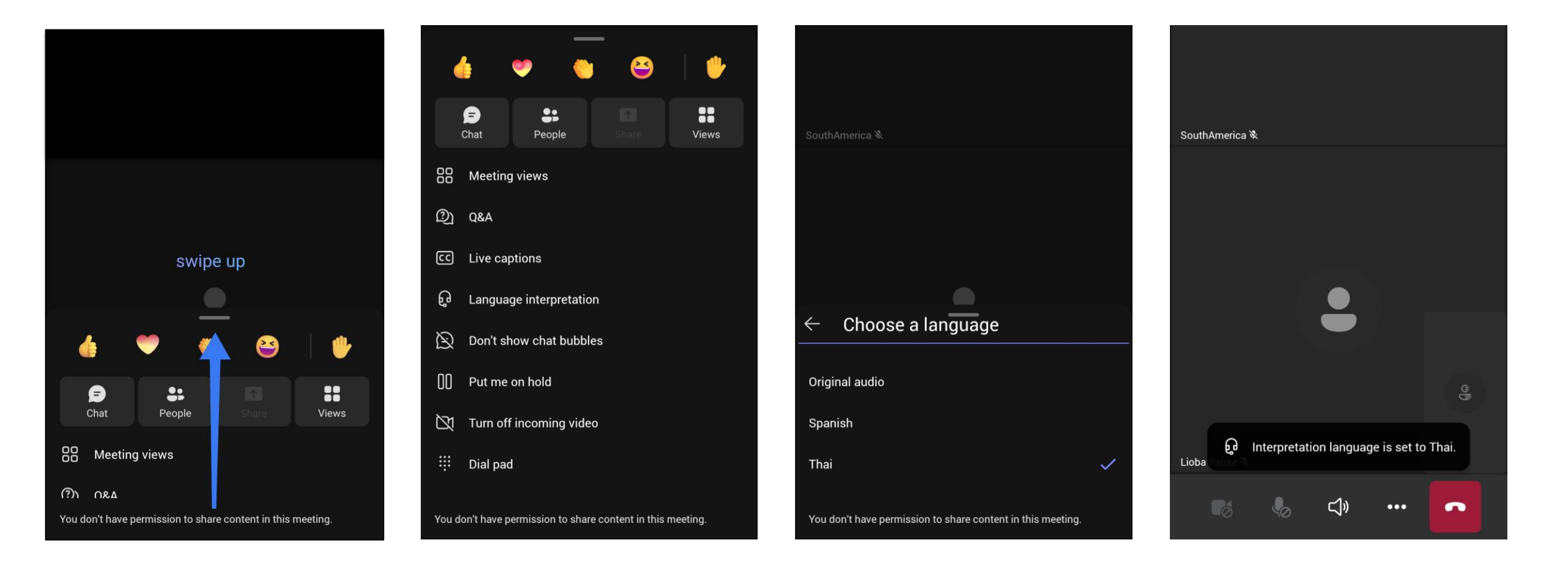